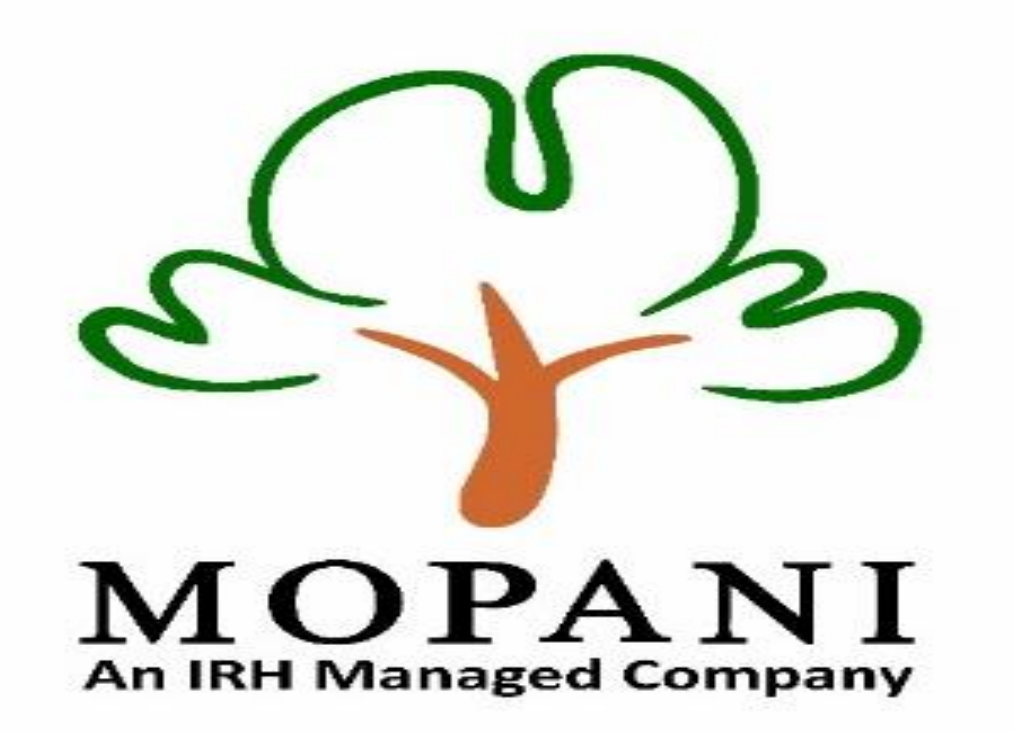

Mopani Copper Mines PLC Instructions for the online compliance submission process

## Welcome to the Mopani Portal

### **Announcements**

Public Tender Announcements.

♦ Categorization Categorization of Goods & Services in order of specialization priority.

### () Compliance

Annual Compliance of statutory documents

### Registration

Application and uploading of relevant documentation. The compliance document is mandatory to be signed and uploaded in pdf format Find the file at Download file

Instructional video on how to register

For any information please contact us

Phone : +260 212 247110 / Email : vendor.registration@mopani.com.zm

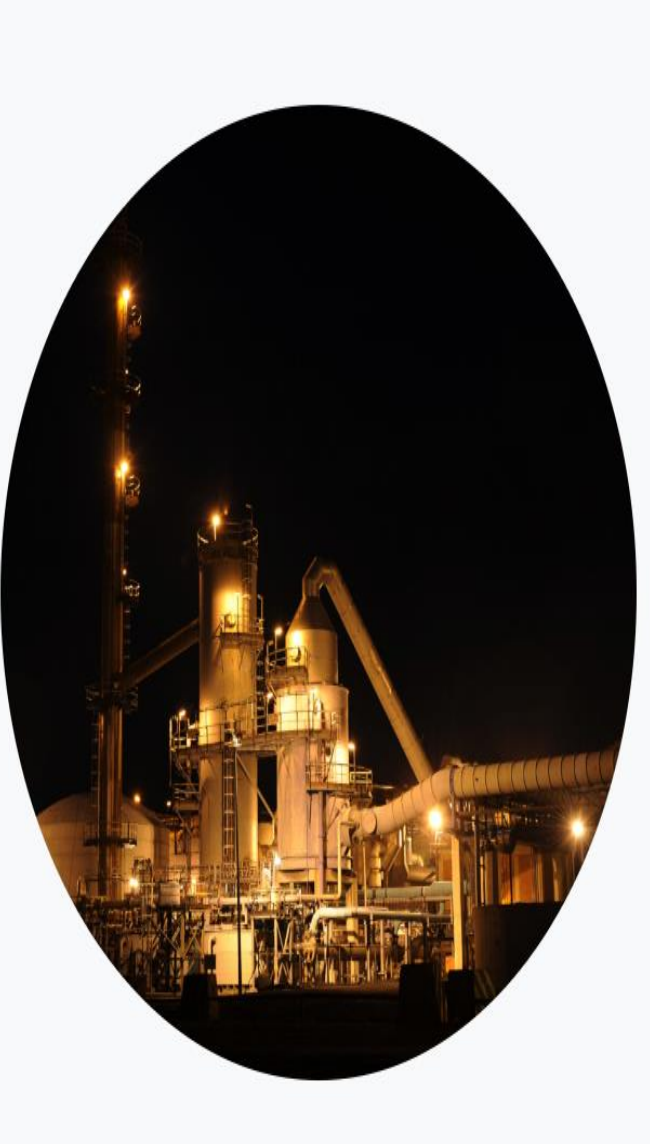

Click log in (Use initial registration log in credentials).

After Logging, click on the "compliance" tab.

# Mopani Portal Supplier Documents Compliance

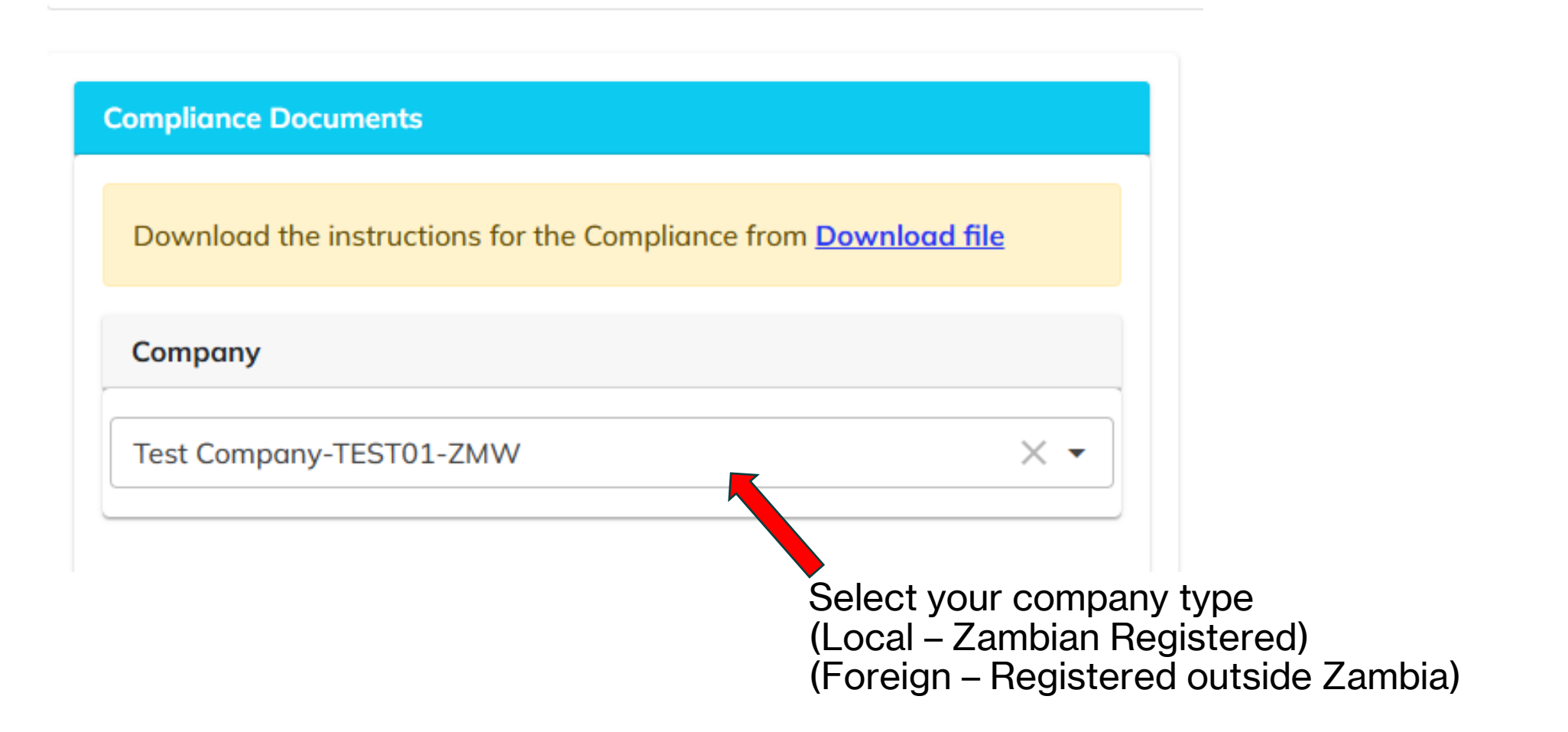

| Requirements                                                                                                    |   |
|----------------------------------------------------------------------------------------------------|---|
| Annual statutory documents for 2025                                                                                                    |   |
| Procedures, Terms and Conditions for Local Supplier                                                                                                    |   |
| <ul> <li>Certified PACRA PrintOut/ CISPRO document - i</li> <li>NAPSA (National Pension Scheme) - i</li> <li>Tax clearance certificate - ·</li> <li>Workers Compensation compliance certificate - i</li> </ul> | • |

Based on your company type, there is a list of the required statutory documents to be uploaded.

For Local companies, these are the Zambian statutory documents.

| Requirements                                                                                                    |                                                                                                    |
|----------------------------------------------------------------------------------------------------|----------------------------------------------------------------------------------------------------|
| Annual statutory documents for 2025                                                                                                    |                                                                                                    |
| Procedures, Terms and Conditions for Foreign Supplier                                                                                                    |                                                                                                    |
| Foreign Supplier         Registration Certificate e.g.COR14.3 (Company and Intellectual Property Commission) - i         Proof of being a Registered Employer. i.e Compliance Certificate or Letter of Confirmation from National/State Pension | Based on your company<br>type, there is a list of the<br>required statutory<br>documents to be<br>uploaded.<br>For foreign companies, |
| Authority and/or Labour Department/Employee Compensation Department -<br>Tax Compliance Status e.g. SARS / Value Added Tax –Notice of Registration -<br>Workers Compensation compliance certificate -<br>i                                      | these are the equivalent statutory documents                                                                                          |

### Attach your Files

Suppoted file types (pdf,jpg,png,jpeg,pjpeg,pjp,svg and webp) Maximum file size 10 mb

# Attachment Type Certified PACRA PrintOut/ CISPRO document 1 × • Expiry Date 2 12/31/2025 2 File 3 Choose File authentication email.pdf \*Note the same attachment file cannot be attached twice\* 4

1. Use dropdown to select the document you want to upload e.g., Tax or Workers Compensation.

2. Insert expiry date of the statutory document.

3. Click 'choose file' to pick the specific document from your computer.

4. Click to upload the document.

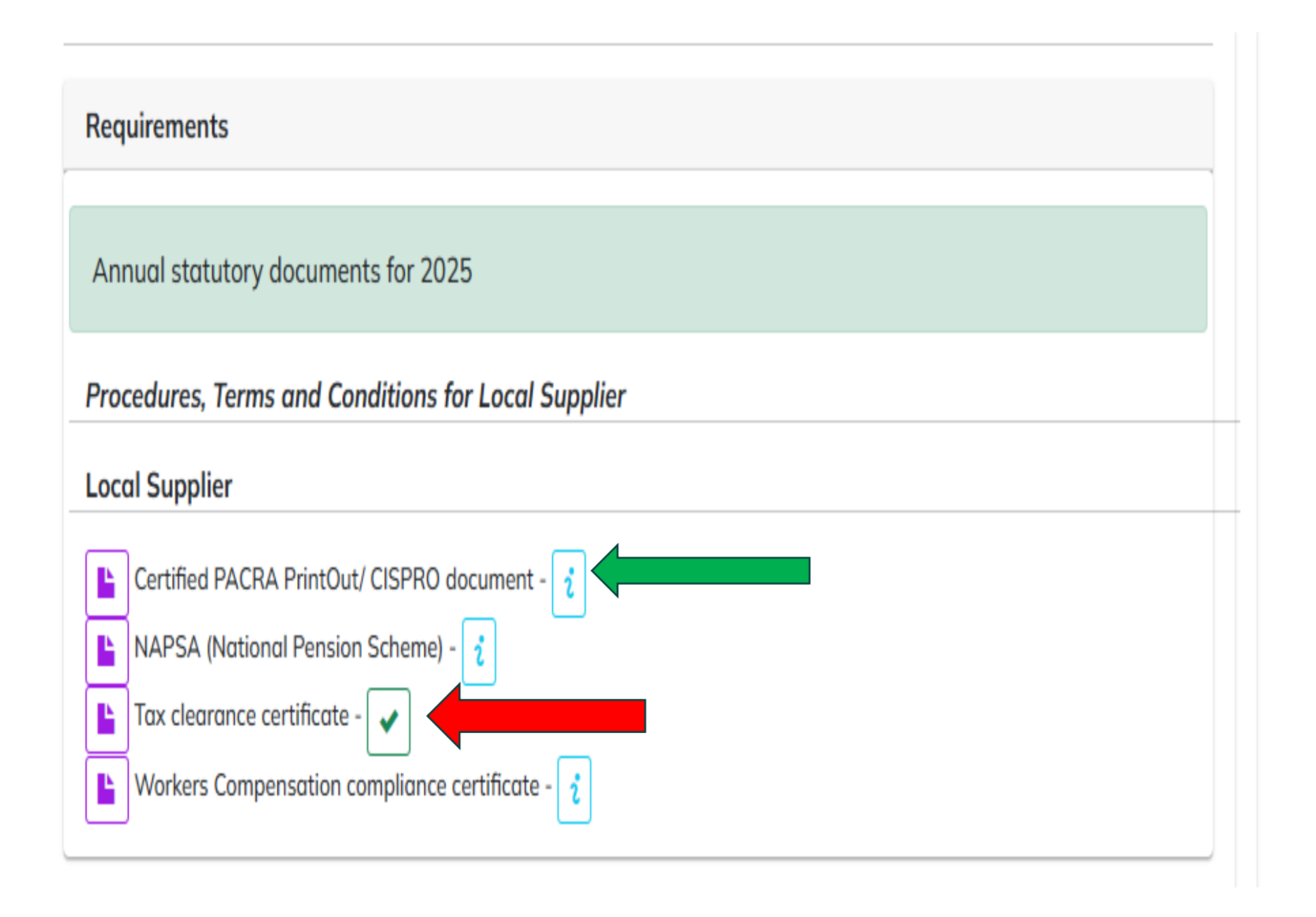

After successfully uploading the document, the pending sign(green arrow) turns into a tick(red arrow).

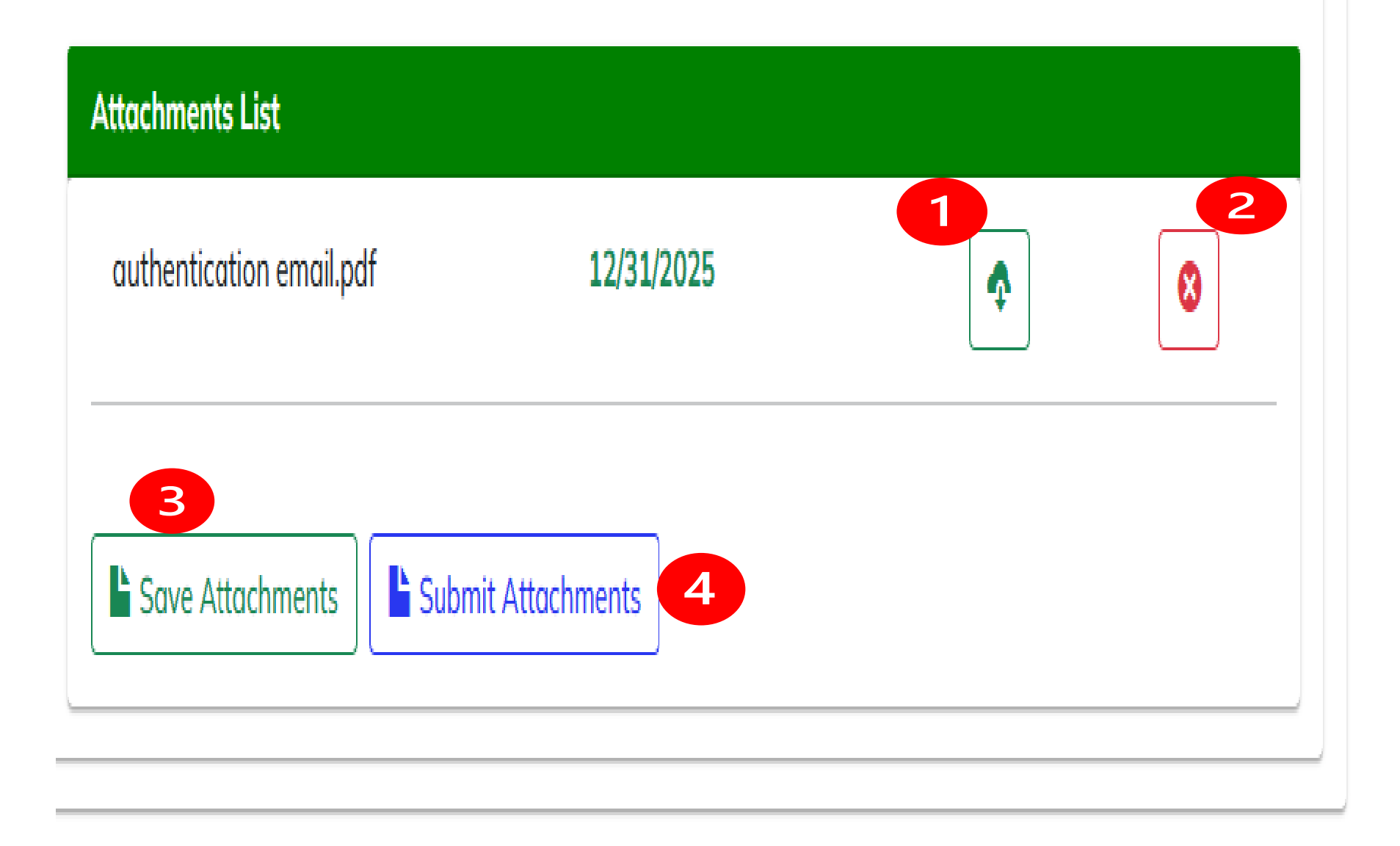

1. Uploaded files can be downloaded.

2. In case of errors/mistakes, files can be deleted.

3. Click 'save attachments' to save.

4. Click 'submit attachments' to submit and finalize the compliance exercise.

|          | mitted Supplier Code | upplier Code Status | Action | Details of         |
|----------|----------------------|---------------------|--------|--------------------|
| y. made. | rds to display.      |                     | Action | submissio<br>made. |

Thank you for submitting your annual statutory documents to Mopani Copper Mines PLC. Below is the summary of what you have submitted.

| Document Name                         | Expiry Date |
|---------------------------------------|-------------|
| TAX CLEARANCE up to June 2025.pdf     | 12/31/2025  |
| Workers Certificate 2025.pdf          | 12/31/2025  |
| PACRA DOC UPTO 2026.pdf               | 12/31/2025  |
| NAPSA Certificate up to July 2025.pdf | 12/31/2025  |

Following the successful submission of the statutory documents, this is the email notification that you will receive.

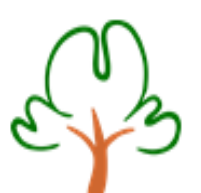

MOPANI An IRH Managed Company Mopani Copper Mines PLC Kitwe Zambia Phone : +260 212 247110 / vendor.registration@mopani.com.zm